## INSTRUKCJA PIERWSZEGO LOGOWANIA DO BANKOWOŚCI INTERNETOWEJ "EBO RWD" ORAZ AKTYWACJI APLIKACJI MOBILNEJ "BS JANÓW LUBELSKI EBO MOBILE PRO" JAKO ATYWNĄ METODĘ AUTORYZACJI OPERACJI (W MIEJSCE KODÓW JEDNORAZOWYCH WYSYŁANYCH NA SMS)

1. Logujemy się do bankowości internetowej "EBO RWD" (<u>https://ebobank.bsjl.pl</u>), podając identyfikator otrzymany z banku i klikamy przycisk **"DALEJ"**.

| (               | Bank Spółdzielczy<br>w Janowie Lubelskim          |                               | 3                                                                                        |
|-----------------|---------------------------------------------------|-------------------------------|------------------------------------------------------------------------------------------|
| WPROW           | ADŹ IDENTYFIKATOR WPROWADŹ HASŁO                  |                               |                                                                                          |
| Login i hasło   | Logowanie do systemu<br>eBO eBANK Online          |                               | mojeID już<br>w naszym banku                                                             |
| Kod QR          | Wprowadź identyfikator * 📖 To pole jest wymagane. | Grupa BPS                     | Teraz zdalnie potwierdzisz tożsamość<br>w komercyjnych i publicznych<br>usługach online. |
| Kod z aplikacji | DALEJ                                             | Banki Sodictiviliza (Bank BPS | •                                                                                        |

2. Podajemy hasło jednorazowe wysłane SMS-em na numer telefonu komórkowego, który został podany we wniosku o bankowość internetową "EBO RWD", a następnie klikamy przycisk **"ZALOGUJ"**.

|                  | Bank Spółdzielczy<br>w Janowie Lubelskim                                                                  | 0                                                                                                    |
|------------------|----------------------------------------------------------------------------------------------------|----------------------------------------------------------------------------------------------------|
| i Hasło jedno    | razowe zostało wysłane na Twój numer telefonu. Wprowa                                                     | dź hasło z SMSa nr 3 aby się zalogować.                                                                                                    |
| WPROWADŹ IDE     | NTYFIKATOR WPROWADŹ HASŁO                                                                                 |                                                                                                    |
| Kod u zaplikacji | Logowanie do systemu<br>eBO eBANK Online<br>Hasło logowania *<br>To pole jest wymagane.<br>COFNIJ ZALOGUJ | build sign wiede sign wiede sign |

3. W kolejnym kroku musimy wprowadzić własne hasło (nowe hasło musi się składać z minimum 8 znaków i powinno zawierać przynajmniej jedna literę dużą, jedną literę małą i jedną cyfrę) i klikamy przycisk "ZAPISZ".

| Bank Spółdzielczy<br>w Janowie Lubelskim                            | 0                                                                                                    |
|---------------------------------------------------------------------|----------------------------------------------------------------------------------------------------|
| ZMIANA HASŁA                                                        |                                                                                                    |
| Ebo eBANK Online     Hasto *   •••••••••••••••••••••••••••••••••••• | Image: State of the state of the state |

- 4. Po poprawnej zmianie hasła zostanie wyświetlona strona bankowości internetowej "EBO RWD".
- 5. W zależności od posiadanego urządzenia mobilnego należy pobrać oraz zainstalować z odpowiedniego sklepu (Google Play, App Store lub App Galery) aplikację mobilną "**BS Janów Lubelskim EBO MOBILE PRO**".

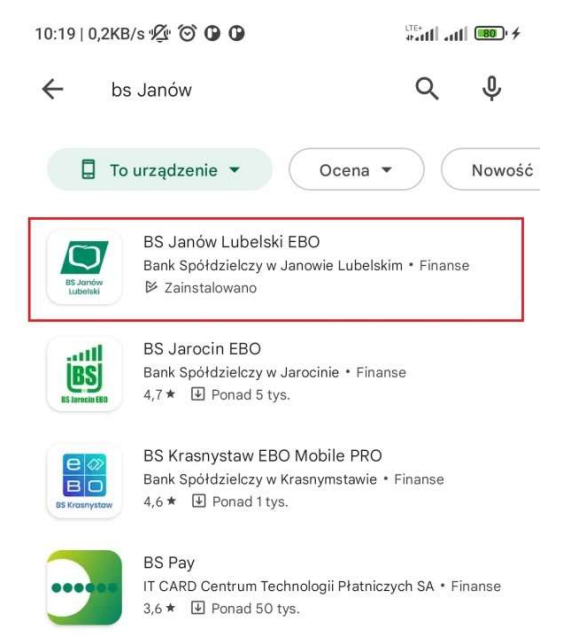

6. Po zainstalowaniu aplikacji na urządzeniu mobilnym uruchamiamy ją i klikamy **"DALEJ"** a następnie **"ROZPOCZNIJ AKTYWACJĘ"**.

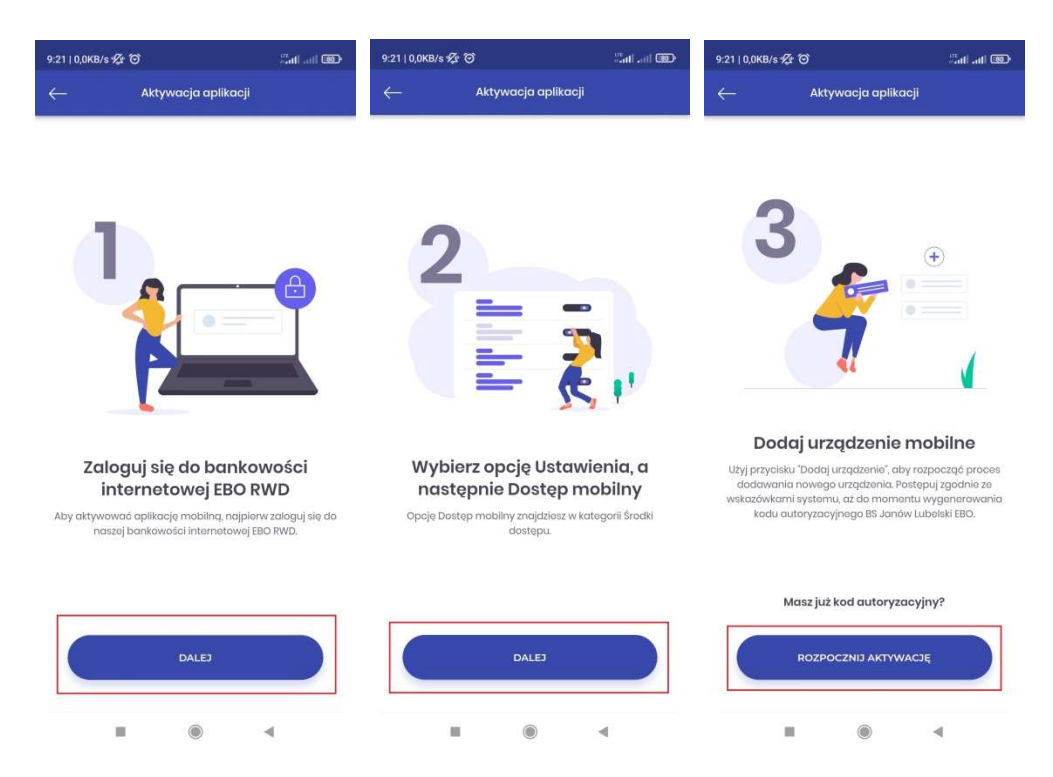

7. W kolejnym kroku przechodzimy do procesu zmiany z domyślnej metody autoryzacji jaką są kody jednorazowe przesyłane na SMS na aplikację mobilną – "BS Janów Lubelskim EBO MOBILE PRO". W tym celu w prawym górnym menu klikamy w ikonkę **"Ustawienia".** 

| Bank Spółdzielczy |        |      |        |       | Do wylogowania pozostało: | 03:30 |  |  |   |   |    |   |           |
|-------------------|--------|------|--------|-------|---------------------------|-------|--|--|---|---|----|---|-----------|
|                   |        |      |        |       |                           |       |  |  | 2 | P | ¢, | 9 | ?         |
|                   | ZLECEN | ia ~ | LOKATY | KARTY | KREDYTY                   |       |  |  |   |   |    | N | /YLOGUJ 🕩 |
| RACH              | UNKI   |      |        |       |                           |       |  |  |   |   |    |   |           |

8. W sekcji "Środki dostępu" klikamy w opcję "DOSTĘP MOBILNY".

| USTAWIENIA                                                        |                                                                                                    |
|-------------------------------------------------------------------|----------------------------------------------------------------------------------------------------|
| Mój profil<br>Konfiguracja profilu ustawień klienta               | <ul> <li>PERSONALIZACJA</li> <li>ALIAS LOGOWANIA</li> <li>BLOKADA DOSTĘPU</li> <li>ZMIANA HASŁA</li> </ul> |
| P       Zabezpieczenia         Konfiguracja dostępu do bankowości | <ul> <li>▼ FILTRY LOGOWANIA</li> <li>SAUFANE URZĄDZENIA</li> <li>DOGOWANIE DWUETAPOWE</li> </ul>           |
| Srodki dostępu<br>Konfiguracja środków dostępu                    | METODY AUTORYZACJI     DOSTĘP MOBILNY                                                                      |
| Powiadomienia<br>Konfiguracja powiadomień bankowości              | <ul> <li>LOGOWANIE</li> <li>STAN SALDA</li> <li>ZMIANA SALDA</li> <li>OPERACJE NA E-MAIL</li> </ul>        |
| C Limity<br>Ustawienia limitów                                    | <ul> <li>LIMITY RACHUNKÓW</li> <li>LIMITY DZIENNE BLIK</li> </ul>                                          |
| Copyright © 2022 I- <b>BS.pl Sp. z o. o.</b>                      | C C C C                                                                                                    |

## 9. Klikamy przycisk **"DODAJ URZĄDZENIE"**.

| USTAWIENIA DOSTĘP MOBILNY                                   |                                                                        |                                                                                      |
|-------------------------------------------------------------|------------------------------------------------------------------------|--------------------------------------------------------------------------------------|
| Srodki dostępu<br>Konfiguracja środków dostępu              |                                                                        | <ul> <li>▲ METODY AUTORYZACJI</li> <li>□ DOSTĘP MOBILNY</li> <li>◆ POWRÓT</li> </ul> |
| Dostęp mobilny<br>Uzupełnieniem klasycznego dostępu do bank | owości jest aplikacja "EBO Mobile Pro". W tym miejscu możesz konfiguro | wać urządzenia, na których będzie można zainstalować aplikację mobilną.              |
| Dostęp mobilny                                              |                                                                        | + DODAJ URZĄDZENIE                                                                   |
| Aktywne Do konfiguracji                                     |                                                                        |                                                                                      |
| Urządzenia skonfigurowane                                   |                                                                        |                                                                                      |
| Nazwa                                                       | Status                                                                 | Data dodania                                                                         |
|                                                             | Q                                                                      |                                                                                      |
|                                                             | Brak danych<br>do wyświetlenia                                         |                                                                                      |
| Copyright © 2022 I- <b>BS.pl Sp. z o. o.</b>                |                                                                        | C S O<br>eBMKCrite                                                                   |

10. Zatwierdzamy chęć aktywacji autoryzacji mobilnej w aplikacji "BS Janów Lubelski EBO MOBILE PRO" klikając przycisk **"DALEJ"**.

| I. ZAINSTALUJ APLIKACJĘ                                        | II. ZATWIERDŹ USTAWIENIA                                                                                                    | III. SPARUJ APLIKACJĘ                                                                                                    |
|----------------------------------------------------------------|----------------------------------------------------------------------------------------------------|----------------------------------------------------------------------------------------------------|
|                                                                | Autoryzacja mobilna EBO Mobile Pro                                                                                                    | D                                                                                                    |
| Indeuts   Todeuts Weldokykewskii Adges zonis indywiskuurie 80% | <ul> <li>Pobierz i zainstaluj aplikację mobilną.<br/>EBO Mobile Pro to bezpieczna i funkcjonalna</li> <li>Pobieraj z<br/>AppGallery</li> <li>Autoryzacja mobilna</li> <li>Potwierdzaj zlecenia z bankowości internetor<br/>Mobile Pro.</li> <li>Aktywuj autoryzację mobilną w aplikacji</li> </ul> | <b>EBO Mobile Pro</b><br>. aplikacja bankowości mobilnej.<br>wej w wygodny i bezpieczny sposób w aplikacji mobilnej EBO<br>EBO Mobile Pro |
|                                                                |                                                                                                    | ANULUJ DALEJ                                                                                                    |

- 11. W tym kroku:
  - wpisujemy nazwę parowanego urządzenia (pozostawiamy domyślną nazwę urządzenia tj. "Moje urządzenie mobilne" lub wpisujemy dowolną wymyśloną przez siebie nazwę),
  - ✓ wpisujemy kod PIN (składający się z 6 cyfr) który posłuży do odblokowywania aplikacji oraz do autoryzacji operacji,
  - ✓ powtarzamy kod PIN,

po uzupełnieniu wszystkich danych klikamy przycisk "DALEJ".

| USTAWIENIA URZĄDZENIA I APLIKACJI                                                                                                    | OBSŁUGIWANI KLIENCI * |              |
|----------------------------------------------------------------------------------------------------|-----------------------|--------------|
| Nazwa urządzenia *         Moje urządzenie mobilne         23 / 50         Kod PIN *         Powtórz kod PIN *         Kod PIN należy zapamiętać, ponieważ będzie służył do zatwierdzania autoryzacji oraz odblokowywania aplikacji EBO Mobile Pro. Kod PIN może zostać zmieniony w aplikacji EBO Mobile Pro. |                       |              |
|                                                                                                    | COFNIJ                | ANULUJ DALEJ |

12. Zatwierdzamy ustawienia i klikamy w przycisk "PODPISZ I PRZEKAŻ".

| OBSŁUGIW | /ANI KLIENCI * |                         |
|----------|----------------|-------------------------|
|          |                |                         |
|          |                |                         |
|          |                |                         |
| 0        |                |                         |
|          |                |                         |
|          |                |                         |
|          | COFNIJ         | NULUJ PODPISZ I PRZEKAŻ |
|          | 30             | 30<br>COFNIJ AI         |

13. Wpisujemy kod jednorazowy wysłany na SMS i klikamy "PODPISZ I PRZEKAŻ".

| . ZAINSTALUJ APLIKACJĘ            | II. ZATWIERDŹ USTAWIENIA | III. SPARUJ APLIKACJĘ                                     |                        |
|-----------------------------------|--------------------------|-----------------------------------------------------------|------------------------|
| JSTAWIENIA URZĄDZENIA I APLIKACJI | OBSŁUGIWANI I            | KLIENCI *                                                 |                        |
| Nazwa urządzenia                  |                          |                                                           |                        |
| Moje urządzenie mobilne           |                          |                                                           |                        |
| 23 / 50<br>Kod PIN                |                          |                                                           |                        |
|                                   |                          |                                                           |                        |
| Powtórz kod PIN                   |                          |                                                           |                        |
|                                   |                          |                                                           |                        |
|                                   | Wprowa                   | udź kod jednorazowy <b>SMS</b><br>Urządzenie: 48660***117 | Kod jednorazowy nr 4 * |
|                                   |                          | Kod straci ważność za: <b>01:46</b>                       |                        |
|                                   |                          | To                                                        | nole jest wymagane     |
|                                   | COFNIJ ANUL              | .UJ WYGENERUJ                                             | PODPISZ I PRZEKAŻ      |
|                                   | COFNIJ ANUL              | .UJ WYGENERUJ                                             | PODPISZ I PRZEKAŻ      |
|                                   | COFNIJ ANUL              | .UJ WYGENERUJ                                             | PODPISZ I PRZEKAŻ      |

14. W bankowości internetowej "EBO RWD" pokaże się kod autoryzacyjny który należy przepisać w aplikacji "BS Janów Lubelski EBO MOBILE PRO".

| PARO | VANIE APLIKACJI MOBILNEJ EBO MOBILE PRO                                                                                                    |                                                          |
|------|----------------------------------------------------------------------------------------------------|----------------------------------------------------------|
|      |                                                                                                    | Do wylogowania pozostało: 04:45                          |
| 1    | Uruchom aplikację mobilną na swoim urządzeniu<br>i przejdź proces konfiguracji do momentu, gdy<br>aplikacja poprosi o podanie kodu<br>autoryzacyjnego. | Kod autoryzacyjny<br>3098 952 042<br>Iub zeskanuj kod QR |
| 2    | Przepisz kod autoryzacyjny lub zeskanuj kod QR.                                                                                                    |                                                          |
| 3    | Po poprawnym sparowaniu aplikacji mobilnej,<br>zostaniesz zalogowany do systemu i usługa<br>będzie gotowa do użycia.                                   | 2,9322<br>• 2,932                                        |
|      |                                                                                                    | Kod wygaśnie za: <b>13 minut i 47 sekund</b>             |
|      |                                                                                                    | ANULUJ                                                   |

15. Na urządzeniu mobilnym w aplikacji "BS Janów Lubelski EBO MOBILE PRO" przepisujemy kod autoryzacyjny i klikamy **"DALEJ"**, całość zatwierdzamy **kodem PIN** który podawaliśmy w kroku 11 instrukcji.

| 9:21   0,5KB/s | & T                                                 | en lin. Ites        | 9:22   0,0KB/s 🖋 Ô                                  |                                                                                   |                                                    | 9:22   4,9KB/s 🖧 🗑 🖬                          | Tali al 🐵                         |
|----------------|-----------------------------------------------------|---------------------|-----------------------------------------------------|-----------------------------------------------------------------------------------|----------------------------------------------------|-----------------------------------------------|-----------------------------------|
| $\leftarrow$   | Aktywacja aplikacj                                  | i                   | ← Akt                                               | ywacja aplik                                                                      | acji                                               |                                               |                                   |
| 3 0            | Krok1z2<br>Podaj kod autoryzac<br>9 8 9 5 2         | yjny<br>0 4 2       | P<br>Podaj sześciacyfrowy<br>internetowej. Tago koł | Krok 2 z 2<br>Podaj kod PI<br>kod PIN, który p<br>du będziesz uży<br>w aplikacji. | N<br>podateš w bankowości<br>ywał do logowania się | $\subset$                                     | 2                                 |
|                | lub<br>(שומים) בבציעוווע אכס לא<br>(באמיוווע אכס לא |                     | • •                                                 |                                                                                   | •                                                  | C                                             | )                                 |
| 1              | 2                                                   | 3                   | 1                                                   | 2                                                                                 | 3                                                  | Twoja aplikacja jes                           | t już aktywna.                    |
| 4              | 5                                                   | 6                   | 4                                                   | 5                                                                                 | 6                                                  | Zaloguj się swoim kodem PIN i<br>bankowości m | poznaj nową aplikację<br>obilnej. |
| 7              | 8                                                   | 9                   | 7                                                   | 8                                                                                 | 9                                                  | ZALOGUJ                                       | SIĘ                               |
|                | 0                                                   | $\langle X \rangle$ | Ø                                                   | 0                                                                                 | $\langle X \rangle$                                | PÓŹNIE                                        | J                                 |
|                |                                                     | 4                   |                                                     | ۲                                                                                 | 4                                                  |                                               | 4                                 |

16. Aplikacja "BS Janów Lubelski EBO MOBILE PRO" została poprawnie sparowana jednakże musimy jeszcze zmienić aktualną metodę autoryzacji oraz logowanie dwuetapowe z kodów jednorazowych przesyłanych na SMS na aplikację mobilną.

W tym celu w sekcji "Środki dostępu" należy wejść do opcji "METODY AUTORYZACJI"

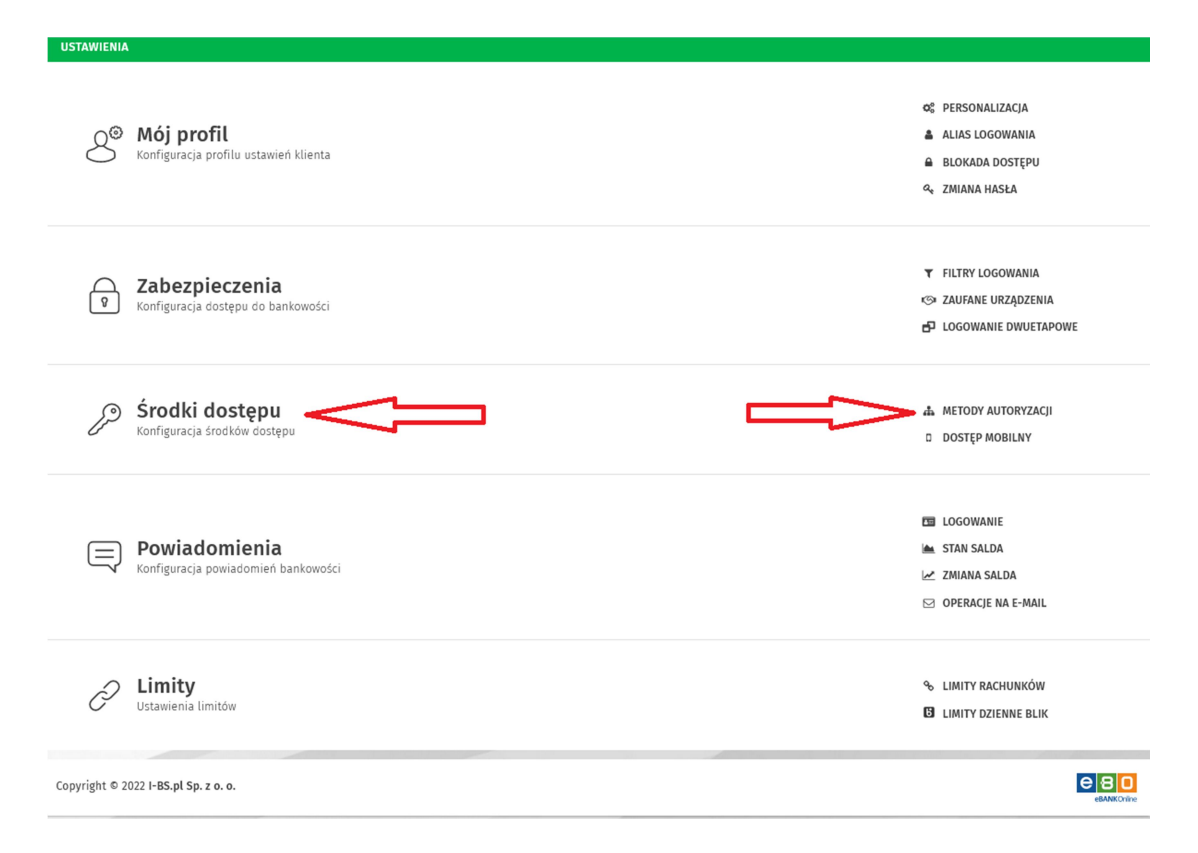

następnie "**Przypisz metodę autoryzacji**". Jak widać przy dostępnych rachunkach oraz innych autoryzacjach aktualną metodą autoryzacji jest SMS, klikamy przycisk **"ZMIEŃ METODĘ"**.

| USTAWIENIA METODY AUTORYZACJ                         |                                                 |                                            |  |  |  |  |
|------------------------------------------------------|-------------------------------------------------|--------------------------------------------|--|--|--|--|
| Srodki dostępu<br>Konfiguracja środków dostępu       | ,                                               | METODY AUTORYZACJI  DOSTĘP MOBILNY  POWRÓT |  |  |  |  |
| Metody autoryzacji<br>W tym miejscu możesz zarządzać | swoimi metodami autoryzacji.                    |                                            |  |  |  |  |
| Konfiguracja metod autoryzacji                       | Przypisz metodę autoryzacji                     |                                            |  |  |  |  |
| Lista przypisanych metod auto                        | vryzacji                                        |                                            |  |  |  |  |
| каспилек                                             | merod4                                          |                                            |  |  |  |  |
| 1                                                    | SMS ( <b>()</b> )                               | ZMIEŃ METODĘ                               |  |  |  |  |
| 2                                                    | SMS (                                           | ZMIEŃ METODĘ                               |  |  |  |  |
|                                                      | Wierszy na stronie: 5 v Strona 1 0 z 1  < < > > |                                            |  |  |  |  |
| Inne autoryzacje 🛈                                   | SMS (                                           | ZMIEŃ METODĘ                               |  |  |  |  |
| Copyright © 2022 I-BS.pl Sp. z o. o.                 |                                                 | C C C C C C C C C C C C C C C C C C C      |  |  |  |  |

17. Następnie z rozwijanej listy wybieramy urządzenie mobilne (w tym przypadku urządzenie mobilne nazywa się "Moje urządzenie mobilne", bo tak je nazwaliśmy w punkcie 11 instrukcji) i naciskamy przycisk **"DALEJ"**.

| MIANA METODY AUTORYZACJI                    |   |  |
|---------------------------------------------|---|--|
| Bankowość Mobilna (Moje urządzenie mobilne) |   |  |
|                                             | - |  |
|                                             |   |  |

18. Potwierdzamy zmianę wybierając przycisk **"PODPISZ I PRZEKAŻ"**.

| COFNII |        | ANULUJ | PODPISZ I PRZEKAŻ |
|--------|--------|--------|-------------------|
|        | COFNII | COFNII | COFNII ANULUI     |

19. Przepisujemy przesłany na SMS kod jednorazowy i przyciskamy "PODPISZ I PRZEKAŻ".

| <b>Metody autoryzacji</b><br>Bankowość Mobilna |                     |                                                  |                        |
|------------------------------------------------|---------------------|--------------------------------------------------|------------------------|
| Numer rachunku<br>06941000003001101579580002   |                     |                                                  | Ŷ                      |
|                                                | Wprowadź ko<br>Urzą | od jednorazowy <b>SMS</b><br>dzenie: 48660***117 | Kod jednorazowy nr 3 * |
|                                                | Kod                 | straci ważność za: <b>01:49</b>                  |                        |
|                                                |                     |                                                  | To nole jest wymagane. |

20. Jak widać poniżej metoda autoryzacji dla wybranego rachunku została zmieniona na Bankowość Mobilną. Postępujemy analogicznie dla innych rachunków (jeśli takie są dostępne) oraz dla innych autoryzacji!!!.

| Srodki dostępu<br>Konfiguracja środków dostępu                           |                                                | <ul> <li>▲ METODY AUTORYZACJI</li> <li>DOSTĘP MOBILNY</li> <li>◆ POWRÓT</li> </ul> |  |  |
|--------------------------------------------------------------------------|------------------------------------------------|------------------------------------------------------------------------------------|--|--|
| Metody autoryzacji<br>W tym miejscu możesz zarządzać swoimi metodami aut | oryzacji.                                      |                                                                                    |  |  |
| Konfiguracja metod autoryzacji Przypisz metod                            | lę autoryzacji                                 |                                                                                    |  |  |
| Lista przypisanych metod autoryzacji                                     | Metoda                                         |                                                                                    |  |  |
| 1                                                                        | Bankowość Mobilna (Moje urządzenie<br>mobilne) | ZMIEŃ METODĘ                                                                       |  |  |
| 2                                                                        | SMS (                                          | ZMIEŃ METODĘ                                                                       |  |  |
| Wierszy na stronie: 5 Strona 1 💿 z 1 🛛   < < > >                         |                                                |                                                                                    |  |  |
| Inne autoryzacje 🛈                                                       | sms ( <mark>1</mark>                           | ZMIEŃ METODĘ                                                                       |  |  |
| Copyright © 2022 I- <b>BS.pl Sp. z o. o.</b>                             |                                                | e 8 0                                                                              |  |  |

21. W kolejny kroku zmieniamy metodę logowania dwuetapowego. W tym celu w sekcji "Zabezpieczenia" wchodzimy do opcji "LOGOWANIE DWUETAPOWE".

| USTAWIENIA                                                        |                                                                                              |
|-------------------------------------------------------------------|----------------------------------------------------------------------------------------------|
| Mój profil<br>Konfiguracja profilu ustawień klienta               | ©© PERSONALIZACJA<br>▲ ALIAS LOGOWANIA<br>▲ BLOKADA DOSTĘPU<br>Q ZMIANA HASŁA                |
| P       Zabezpieczenia         Konfiguracja dostępu do bankowości | ▼ FILTRY LOGOWANIA<br>I FILTRY LOGOWANIA<br>I LOGOWANIE URZĄDZENIA<br>I LOGOWANIE DWUETAPOWE |

22. Klikamy na rozwijaną listę i wybieramy nasze urządzenie mobilne i klikamy "DALEJ".

| USTAWIENIA LOGOWANIE DWUETAPOWE                                                                                                    |                                                                                                    |  |  |
|----------------------------------------------------------------------------------------------------|----------------------------------------------------------------------------------------------------|--|--|
| Image: State and State and State an | <ul> <li>▼ FILTRY LOGOWANIA</li> <li>≪ ZAUFANE URZĄDZENIA</li> <li>➡ DOGOWANIE DWUETAPOWE</li> <li>➡ POWRÓT</li> </ul> |  |  |
| Logowanie dwuetapowe<br>To dodatkowe zabezpieczenie logowania do bankowości, które oprócz hasła, wymusza podanie kodu jednorazowego.                                                                                                    |                                                                                                    |  |  |
|                                                                                                    |                                                                                                    |  |  |
| SMS                                                                                                    |                                                                                                    |  |  |
| Aplikacja mobilna (Moje urządzenie mobilne)                                                                                                    | DALEJ                                                                                                    |  |  |
| Copyright © 2022 I-BS.pl Sp. z o. o.                                                                                                    | etaMicorie                                                                                                    |  |  |

23. Potwierdzamy chęć zmiany metody autoryzacji klikając "PODPISZ I PRZEKAŻ".

| USTAWIENIA LOGOWANIE DWUETAPOWE                                                                                             |                                                                                                    |
|----------------------------------------------------------------------------------------------------|----------------------------------------------------------------------------------------------------|
| P       Zabezpieczenia         Konfiguracja dostępu do bankowości                                                           | <ul> <li>▼ FILTRY LOGOWANIA</li> <li>S ZAUFANE URZĄDZENIA</li> <li>D LOGOWANIE DWUETAPOWE</li> <li>➡ POWRÓT</li> </ul> |
| To dodatkowe zabezpieczenie logowania do bankowości, które oprócz hasła, wymusza podanie kodu jednorazowego.                |                                                                                                    |
| ZMIANA USTAWIEŃ LOGOWANIA DWUETAPOWEGO<br>Potwierdzenie zmiany na metodę <b>Aplikacja mobilna (Moje urządzenie mobilne)</b> | COFNIJ ANULUJ PODPISZ I PRZEKAŻ                                                                                        |
| Соругіght © 2022 I- <b>BS.pl Sp. z о. о.</b>                                                                                | eBARCorine                                                                                                    |

24. Kolejny raz przepisujemy kod jednorazowy z SMS i klikamy "PODPISZ I PRZEKAŻ".

| USTAWIENIA LOGOWANIE DWUETAPOWE                                                                                             |                                                                                                    |
|----------------------------------------------------------------------------------------------------|----------------------------------------------------------------------------------------------------|
| Zabezpieczenia           Ronfiguracja dostępu do bankowości                                                                 | <ul> <li>▼ FILTRY LOGOWANIA</li> <li>S ZAUFANE URZĄDZENIA</li> <li>➡ LOGOWANIE DWUETAPOWE</li> <li>♠ POWRÓT</li> </ul> |
| Logowanie dwuetapowe<br>To dodatkowe zabezpieczenie logowania do bankowości, które oprócz hasła, wymusza                    | a podanie kodu jednorazowego.                                                                                          |
| ZMIANA USTAWIEŃ LOGOWANIA DWUETAPOWEGO<br>Potwierdzenie zmiany na metodę <b>Aplikacja mobilna (Moje urządzenie mobilne)</b> |                                                                                                    |
|                                                                                                    | Wprowadź kod jednorazowy SMS Kod jednorazowy nr 4 •<br>Urządzenie: 48660***117                                         |
|                                                                                                    | Kod straci ważność za: <b>01:53</b>                                                                                    |
|                                                                                                    | COFNIJ ANULUJ WYGENERUJ PODPISZ I PRZEKAŻ                                                                              |
| Copyright © 2022 I- <b>BS.pl Sp. z o. o.</b>                                                                                | C 8 .<br>eMarcine                                                                                                    |

Powinniśmy otrzymać potwierdzenie zapisanych zmian.

| Logowanie dwuetapowe<br>To dodatkowe zabezpieczenie logowania do bankowości, które oprócz hasła, wymusza podanie kodu jednorazowego. |  |
|----------------------------------------------------------------------------------------------------|--|
| Ustawienia zostały zapisane                                                                                                    |  |
| opyright © 2022 I-BS.pl Sp. z o. o.                                                                                                  |  |